# PassPay

Instruksjoner for kjøp av periodisk abonnement

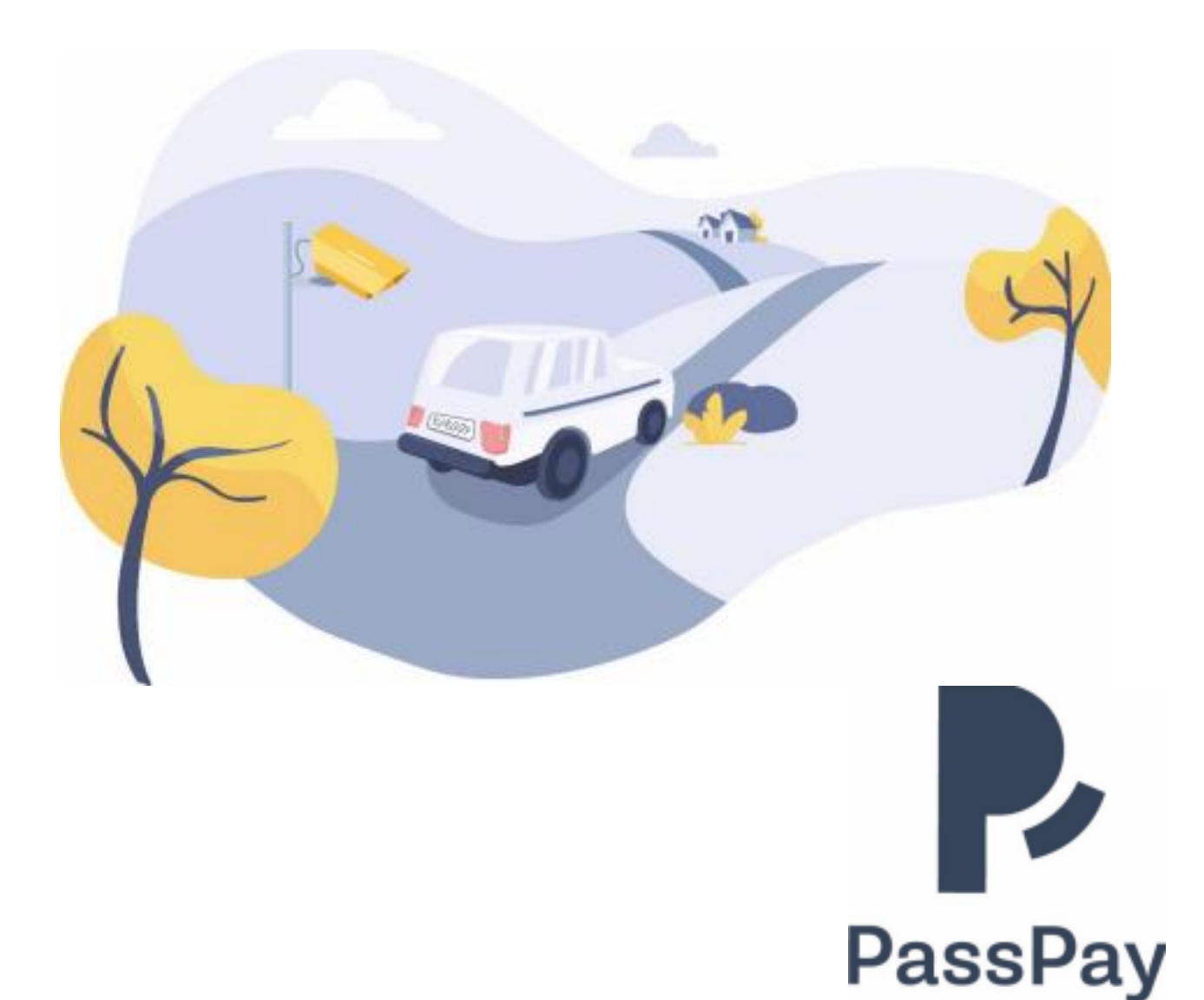

#### Gå til www.passpay.no og klikk på Logg inn

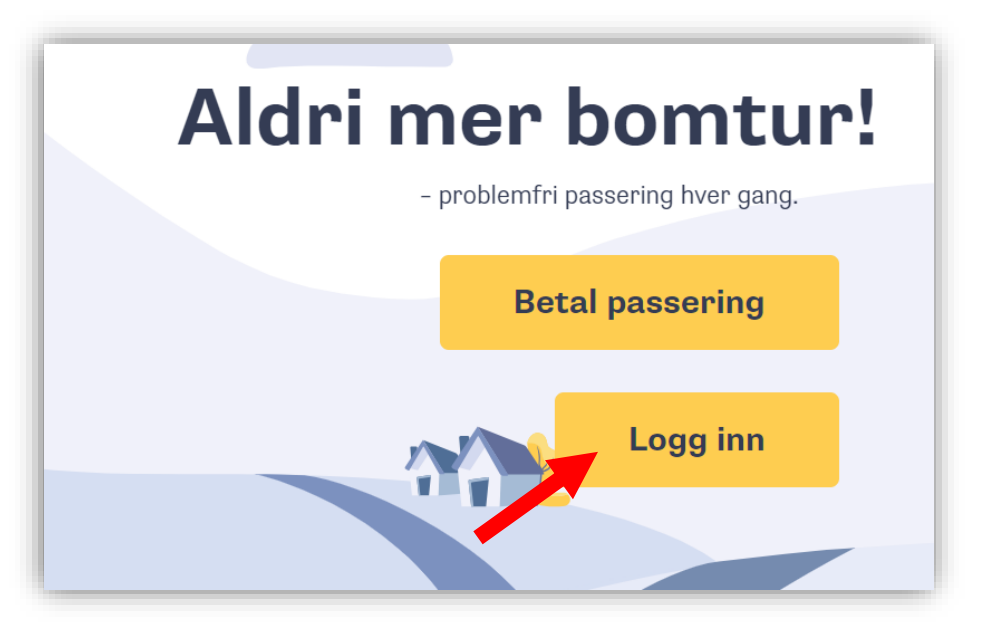

Tast inn din epost og ditt passord og klikk på **Logg inn** hvis du ikke blir automatisk logget inn

| Logg inn                                          |   |                                                                                                    |
|---------------------------------------------------|---|----------------------------------------------------------------------------------------------------|
| E-post                                            |   | Automatisk                                                                                                    |
| e ola@passpay.no                                  |   | Parkeringsbetaling og                                                                                            |
| Passord                                           | Ø | Bomveibetaling.                                                                                                  |
| <u>Send aktivering på ny</u>                      |   | Med en ParkPay/PassPay-konto kan du automatisk betale for<br>passeringer og parkeringer. Få rabatter og mye mer. |
| Har du glemt passordet?                           |   |                                                                                                    |
| Logg inn                                          |   |                                                                                                    |
| Har du ikke konto? <u>Registrer deg</u>           |   |                                                                                                    |
| Foretrekker du anonym betaling? <u>Gå tilbake</u> |   |                                                                                                    |

## Velg **Kjøretøy** i menyen og klikk på **Legg til kjøretøy**

|                          | Mine kjøretøy                                                                               |
|--------------------------|---------------------------------------------------------------------------------------------|
|                          | KJØRETØY (0) ENDRINGSHISTORIKK FOR KJØRETØY                                                 |
| 😭 Hjem                   | + LEGG TIL KJØRETØY                                                                         |
| 😭 Kjøretøy               |                                                                                             |
| E Lokasjoner             | Ingen kjøretøy å vise                                                                       |
| Booking                  | Du kan legge til et kjøretøy ved a klikke på "Legg til kjøretøy"                            |
| Betalingsinformasjon     |                                                                                             |
| Profil                   |                                                                                             |
| Q Lokasjonadministrasjon |                                                                                             |
| <b>Q</b> Søk             |                                                                                             |
| Logg ut                  | Image: NorTronic AS, 926 890 808 MVA Month post@passpay.no +47 45 72 08 80  Cookies v2.20.5 |

### Tast inn opplysninger om ditt kjøretøy Deretter klikk på **Lagre**

| Legg til kj                 | øretøy      |
|-----------------------------|-------------|
| Kallenavn kjøretøy          |             |
| Ola sin bil                 |             |
| Registreringsnummer         |             |
| RL65432                     |             |
| Landet som kjøretøyet er re | egistrert i |
| Hange Norge                 |             |
| AVBRYT                      | LAGRE       |

Ditt kjøretøy er nå registrert

Hvis du har flere kjøretøy, gå til forrige side og gjenta prosessen

|   |            | N | /ine kjøretøy                                           |                   |
|---|------------|---|---------------------------------------------------------|-------------------|
|   |            |   | Ola sin bil                                             | RL65432           |
|   |            |   | Modell navn                                             |                   |
| * | Hjem       |   | TOYOTA RAV4                                             |                   |
| 8 | Kjøretøy   |   | Kjøretøytype                                            |                   |
|   | Lokasjoner |   | ВП                                                      |                   |
|   | Betalinger |   | Tilknyttede lisenser<br>Ingen lisenser tilknyttet til d | lette kjøretøyet. |
| - | Profil     |   | Fjern                                                   | Rediger           |

#### Velg Lokasjoner i menyen

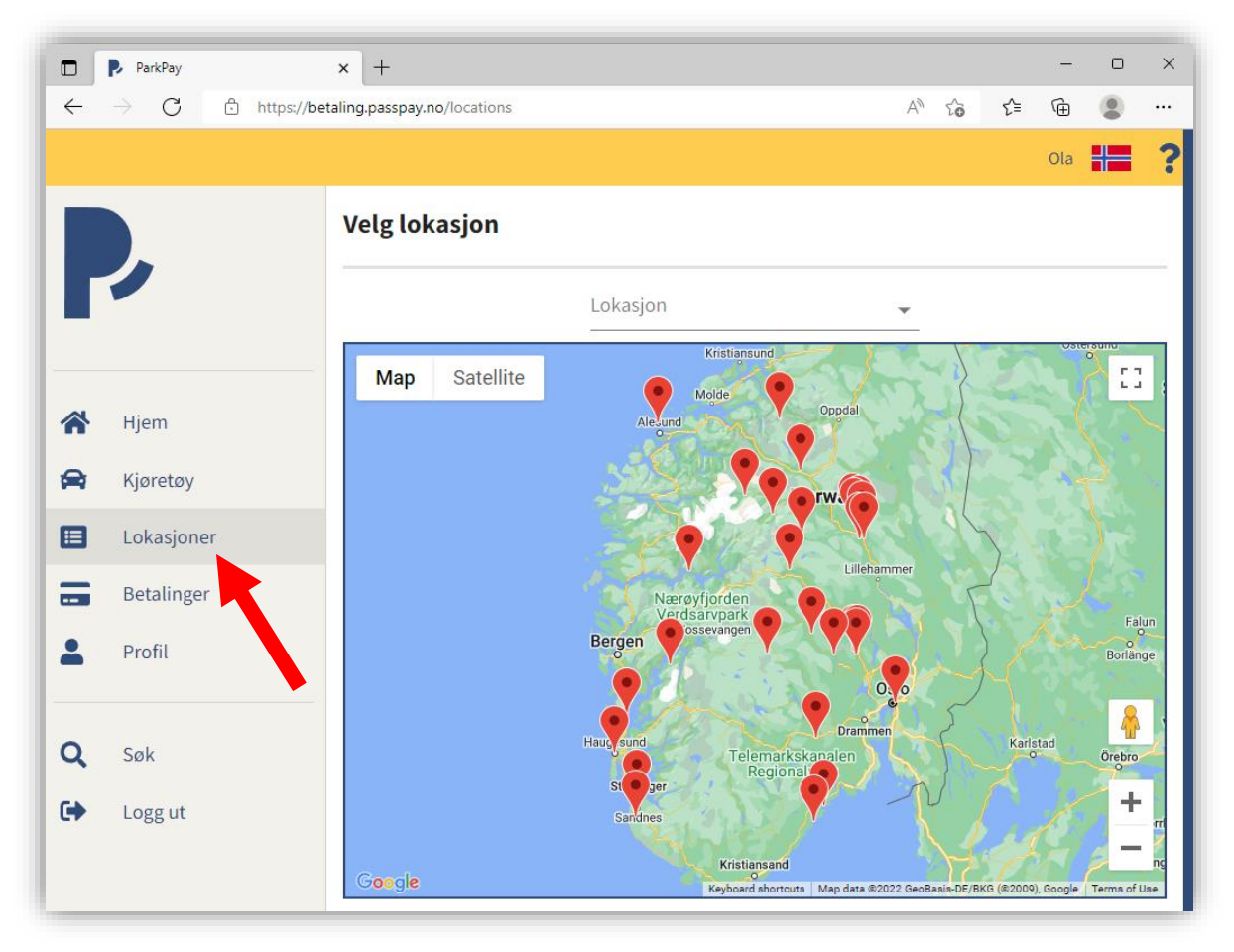

Klikk på søkefeltet over kartet og velg bomveien det gjelder

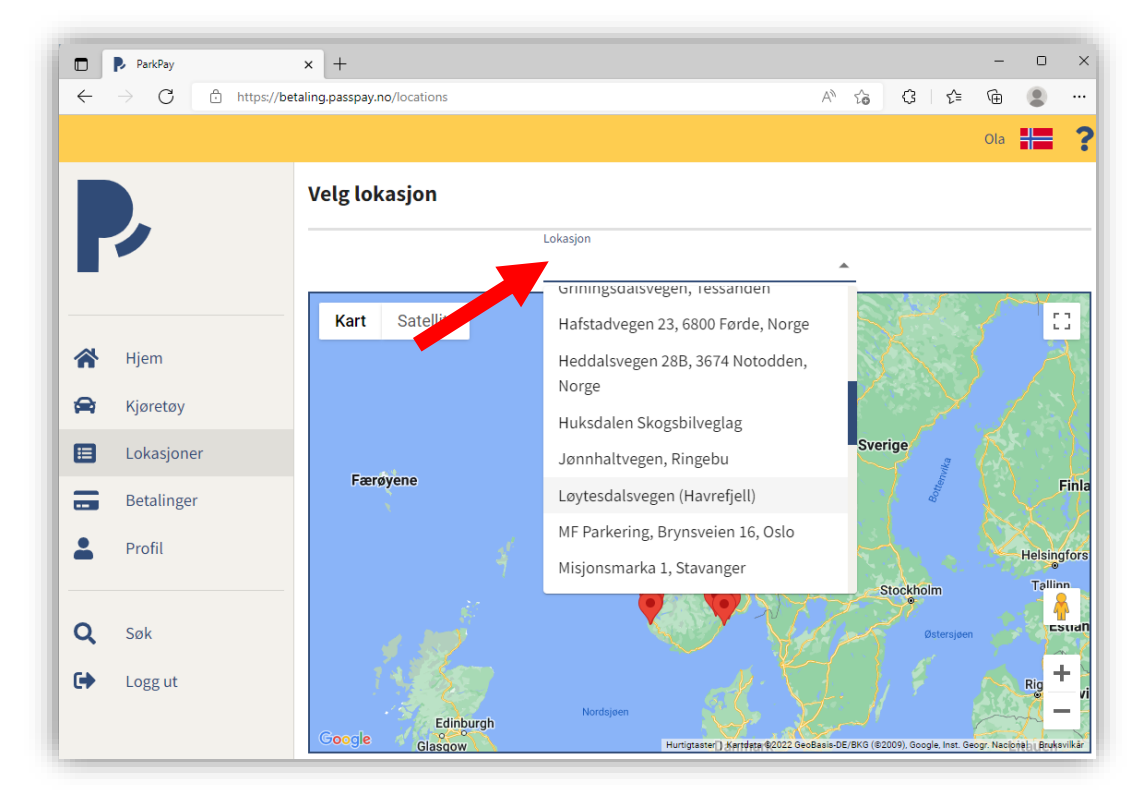

Klikk på **Kjøp** på produktet som du ønsker å kjøpe

|              | Tossevikseterve                 | eien                          |                  |  |
|--------------|---------------------------------|-------------------------------|------------------|--|
|              | Priser                          |                               |                  |  |
| Hjem         | Passering for bil, MC, ATV      | NOK 85,-                      |                  |  |
| Kjøretøy     | Opprett bruker via "PassPay.no" | "Min side" for å aktivere aut | matisk betaling. |  |
| Lokasjoner   |                                 |                               |                  |  |
| Betalinger   | Lisenser                        |                               |                  |  |
| Profil       | Årskort                         |                               |                  |  |
| <b>Q</b> Søk | Årlig abonr                     | nement                        |                  |  |
| Logg ut      | Gyldig i ett år.                |                               |                  |  |
|              | Gyldig for                      | 1 Âr                          |                  |  |
|              | Priser                          | Vis priser                    |                  |  |
|              | Kjøp                            |                               |                  |  |

Noen abonnementer tillater selvvalgt oppstartsdato Dato kan i slike tilfeller endres ved å klikke på kalendersymbolet

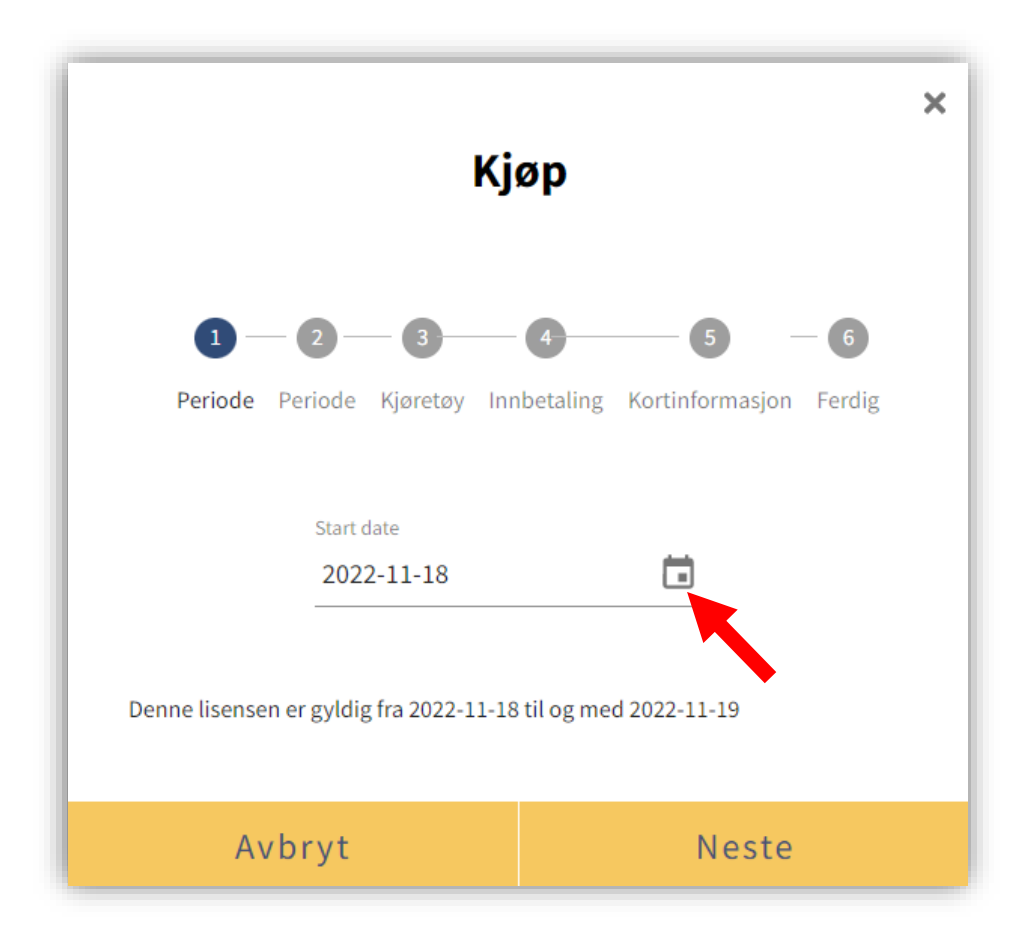

Velg oppstartsdato og klikk deretter på Neste

Kryss av kjøretøy som abonnementet skal være gyldig for Deretter klikk på **Neste** 

|                                         |              | Kjør          | )             |                    |
|-----------------------------------------|--------------|---------------|---------------|--------------------|
|                                         |              |               |               |                    |
| 1                                       | 2            | 3             | 4             | 5                  |
| Periode                                 | Kjøretøy I   | nnbetaling    | Kortinformas  | jon Ferdig         |
| Denne lisens tilla<br>Velg kjøretøytype | ter maksimun | n 4 kjøretøy, | (og minimum : | 1 kjøretøy)        |
| Bil 👻                                   |              |               |               | Vis priser         |
| Valgt                                   |              |               |               | Kallenavn kjøretøy |
|                                         |              |               |               | Ola sin bil        |
|                                         |              |               |               | Kari sin bil       |
|                                         |              |               |               |                    |
|                                         |              |               |               |                    |

Hvis du ønsker at abonnementet fornyes automatisk ved utløpsdato, kryss av for **Aktiver automatisk fornying** 

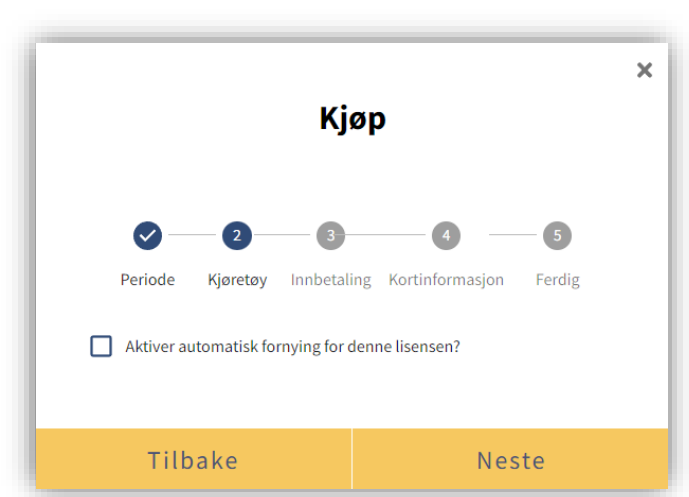

Klikk på **Neste** for å gå videre

Kryss av **Godta handelsvilkår** og klikk på **Neste** Du kan lese vilkårene ved å klikke på «handelsvilkår»

Når kjøpet er fullført, vil du få tilsendt en kvittering til din epost

Klikk på **Hjem** i menyen for å se ditt abonnement under **Aktive produkter**